## Transizione personalizzata

## Creare una semplice transizione personalizzata

Proviamo a creare una semplice transizione apertura "Porte granaio"

Parti da una delle seguenti azioni:

- Opzioni progetto Scheda Transizioni
- Opzioni dia Scheda Transizione
- Pulsante transizione AB in Lista diapositive

Fai clic su Transizioni personalizzate e poi Crea transizione.

|                                                                                       | Opzioni progetto                                                                                                    | ×      |
|---------------------------------------------------------------------------------------|----------------------------------------------------------------------------------------------------|--------|
| Principale<br>Audio<br>Controllo<br>Schermo<br>Transizioni<br>Predefinite<br>Avanzate | <ul> <li>▼ Transizione di base</li> <li>Ø Dissolvenza</li> <li>▼ Transizioni standard</li> <li>Settore rotante</li> <li>Forme</li> <li>Ante</li> <li>Pagina</li> <li>Mosaico</li> <li>Scorrimento con spostamento</li> <li>Scorrimento con sovrapposizione</li> <li>Svolgimento di pagina</li> <li>▼ Transizioni 3D</li> <li>Sostituzione dinamica 3D</li> <li>▼ Transizioni personalizzate</li> </ul> | 2      |
|                                                                                       | OK Ar                                                                                                    | nnulla |

- È visualizzata la finestra Personalizza transizione
- Nota la Risoluzione e l'Aspect ratio per la transizione personalizzata 1024×768 (4:3)

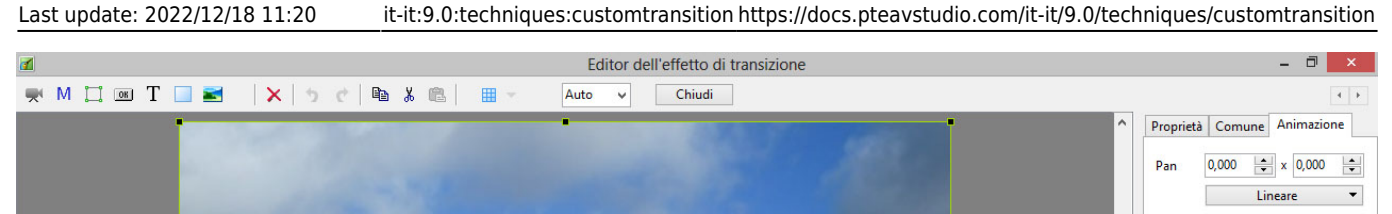

|                                                                                                    |           |                     | Pan 0,000 x 0,000 x                                        |
|----------------------------------------------------------------------------------------------------|-----------|---------------------|------------------------------------------------------------|
| and the second second second second second second second second second second second second second second second |           |                     | Zoom 100,000 🗭 100,000 💌<br>Lineare 💌                      |
|                                                                                                    |           |                     | Ruota 0,000 v 3D<br>Lineare v                              |
| and a set of the set of the                                                                                      |           |                     | Centro 0,000 🗼 x 0,000 🔪<br>Opacità 100,0 v                |
|                                                                                                    |           |                     | Sfocatura 0,00 v<br>Posizione del punto 0 -                |
| 3                                                                                                    |           | ~                   | <ul> <li>■ Diapositiva2</li> <li>■ Diapositiva1</li> </ul> |
|                                                                                                    | 00:02.000 | < ><br><u>P</u> lay |                                                            |
| Ripristina Personalizza                                                                                          | Strumenti | + -                 | ]                                                          |
| Posizione: 00:00.000 Durata complessiva: 2.0 s 1024, 768                                                         |           |                     | Oggetti (2)                                                |

Fai clic su Personalizza per vedere le opzioni Personalizza effetto transizione:

| spectratio e modo     | -                    |   |
|-----------------------|----------------------|---|
| Aspect ratio          | 4:3                  | Y |
| Modo transizione      | Ricopri schermo      | Ý |
| Sfondo di transizione |                      |   |
| Colore pieno          | A                    |   |
| ⊖ Gradiente           |                      |   |
| ○ Immagine            |                      |   |
| 🔿 Usa sfondo da dia   | positiva             |   |
| Diapositive           |                      |   |
|                       | e delle diaspositive |   |

In questo caso tutte le opzioni possono essere lasciate come sono - Fai clic su OK.

- Imposta ambedue i punti (Key Frame) per la Diapositiva 2 a 100% Zoom e a 100% Opacità.
- Imposta ambedue i punti (Key Frame) per la Diapositiva 1 a 100% Zoom e a 0% Opacità.

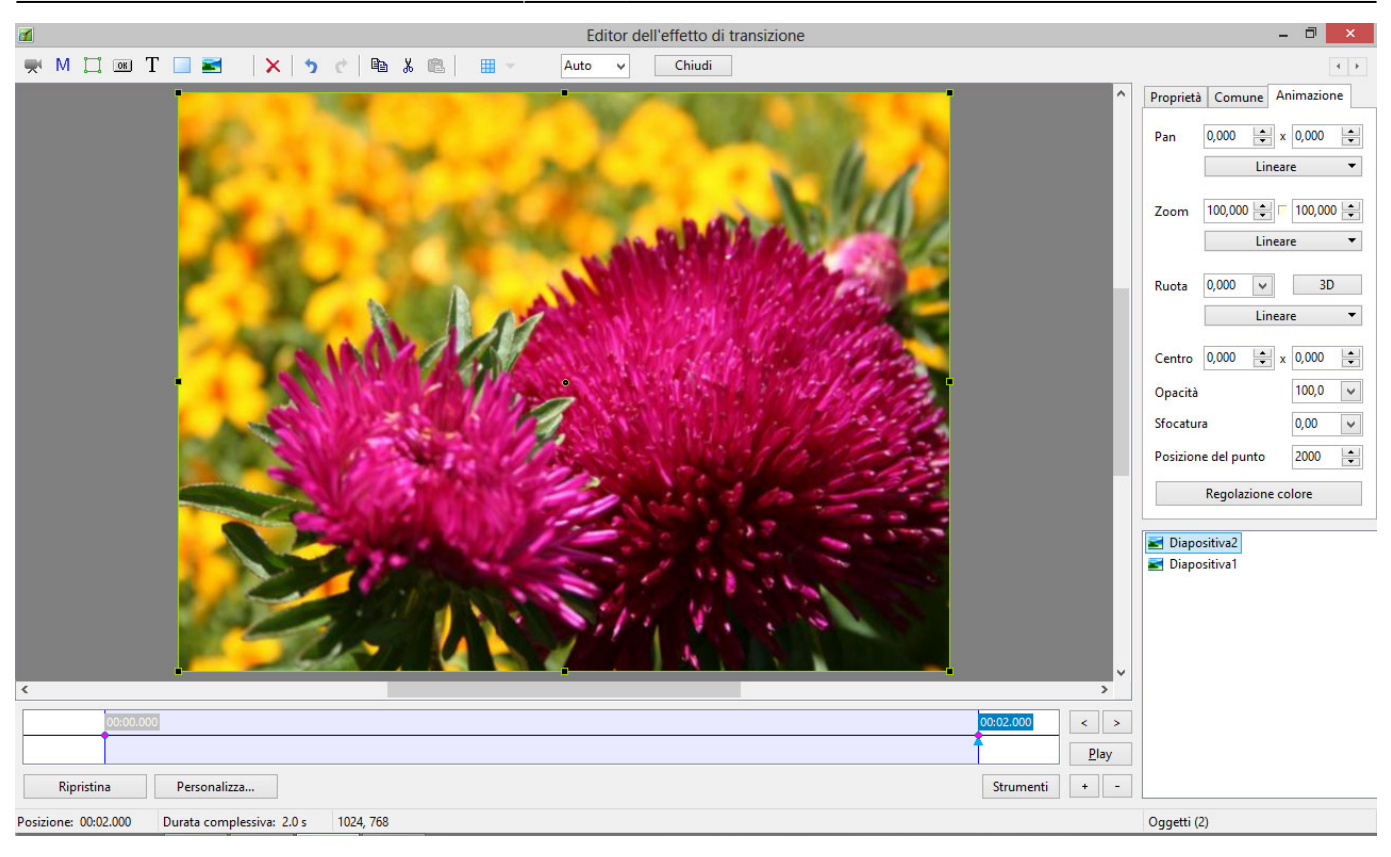

• Copia la Diapositiva 1 nel Pannello oggetti e incollala sopra la Diapositiva 2.

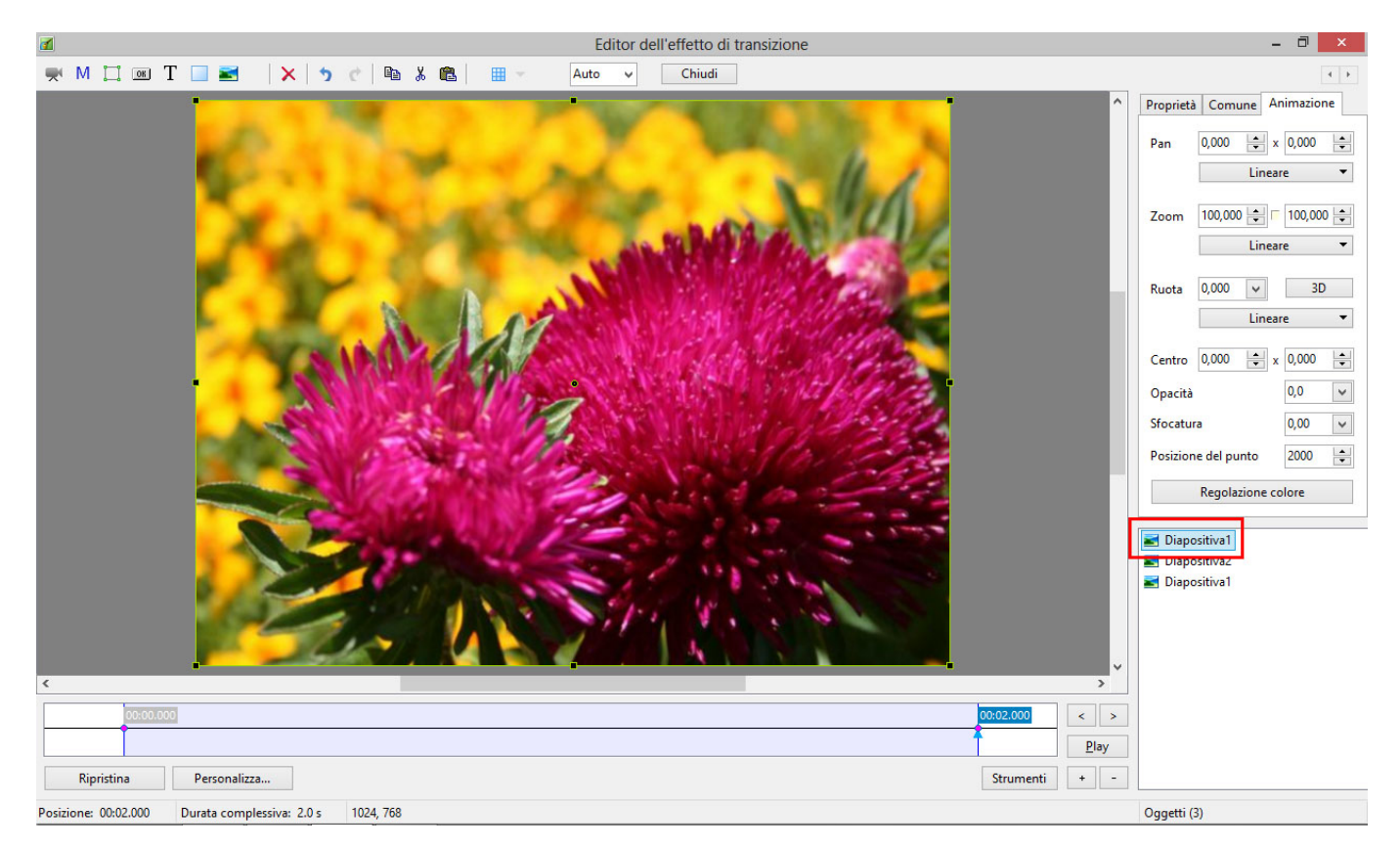

- Rimuovi il punto 2000 ms per la Diapositiva 1 copiata.
- Cambia l'Opacità del punto 0 ms della Diapositiva 1 copiata a 100%.

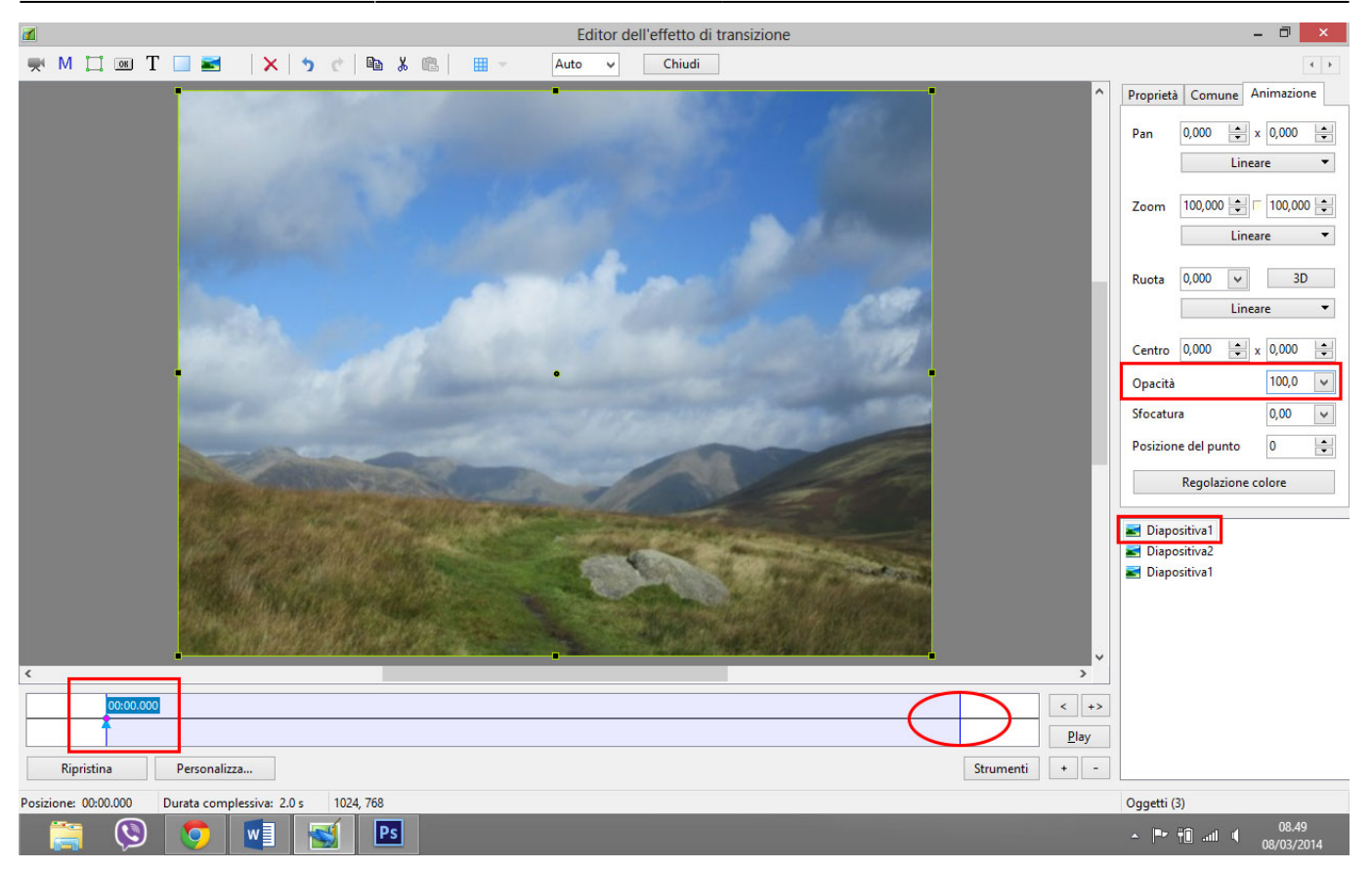

- Apri la finestra Regola immagine e bordo dalla scheda Proprietà e seleziona la scheda Dimensione immagine.
- Cambia l'unità in Pixel.
- Inserisci 512 Pixel nella casella Destra.

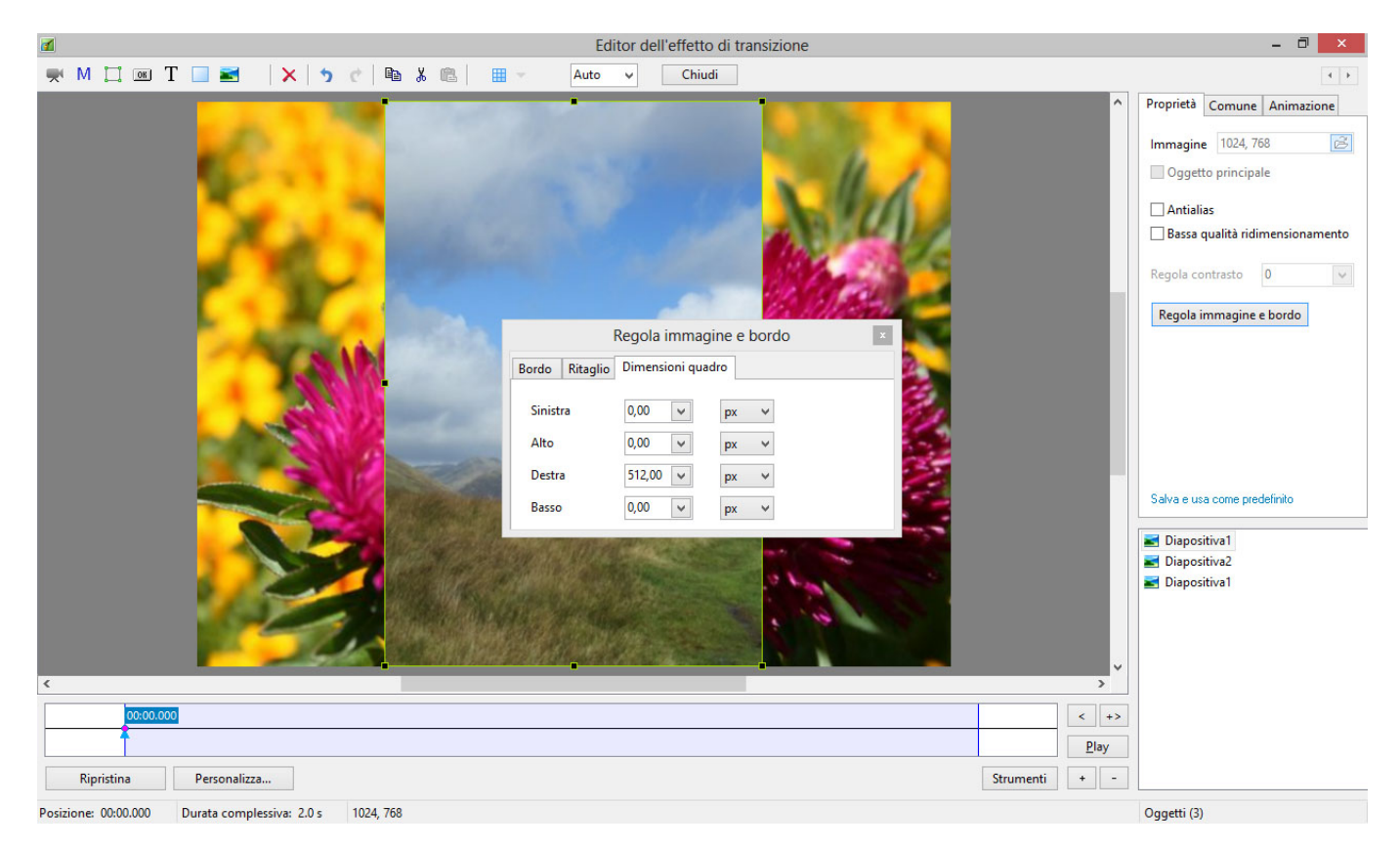

• Imposta il Centro orizzontale e Pan orizzontale a -100.

| Editor dell'effetto di transizione                       | - 🗇 🗙                       |
|----------------------------------------------------------|-----------------------------|
| 🛒 M 🛄 🚾 T 🔲 🗃 🛛 🗙 🏷 c' 🖻 🕉 🛍 🔠 🛩 Auto 🗸 Chiudi           | 4 1                         |
|                                                          | Proprietà Comune Animazione |
|                                                          | Pan -100000 🗢 x 0,000 🜩     |
| Regola immagine e bordo                                  | Lineare 🔻                   |
| Bordo Ritaglio Dimensioni quadro                         | Zoom 100,000 🗭 🖬 100,000 🜩  |
| Sinistra 0,00 v px v                                     | Lineare                     |
| Alto 0,00 v px v                                         | Ruota 0,000 🗸 3D            |
| Destra 512,00 v px v                                     | Lineare 🔻                   |
| Basso 0,00 v px v                                        | Centro -100,001 🖨 x 0,000 🖨 |
|                                                          | Opacità 100,0 🗸             |
|                                                          | Sfocatura 0,00 🗸            |
|                                                          | Posizione del punto 0       |
|                                                          | Regolazione colore          |
|                                                          | Disco di st                 |
|                                                          | Diapositiva2                |
|                                                          | 📰 Diapositiva1              |
|                                                          |                             |
|                                                          |                             |
| <                                                        |                             |
| 00:00.000                                                |                             |
| Play                                                     |                             |
| Ripristina Personalizza Strumenti + -                    |                             |
| Posizione: 00:00.000 Durata complessiva: 2.0 s 1024, 768 | Oggetti (3)                 |

- Fai clic destro sul punto 0 ms della Diapositiva 1 copiata e duplicala.
- Sposta il punto clonato su 2000 ms.
- Apri la finestra 3D dalla scheda Animazione.
- Imposta Ruota Y per il punto 2000 ms della Diapositiva 1 copiata a 112 gradi.

| Z Editor dell'effetto di transizione                     | - 🗇 🗙                       |
|----------------------------------------------------------|-----------------------------|
| 🛒 M 🛄 📧 T 🔲 🗃 🛛 🗙 🥱 👘 🐰 🛍 - Auto 🗸 Chiudi                | 4                           |
|                                                          | Proprietà Comune Animazione |
|                                                          | Pan -100,001 🔹 x 0,000 🚖    |
| Regola immagine e bordo                                  | Lineare                     |
| Bordo Ritaglio Dimensioni quadro                         | Zoom 100,000 🔹 🗖 100,000 🔹  |
| Sinistra 0,00 v px v                                     | Lineare 🔻                   |
| Alto 0,00 v px v                                         | Ruota 0,000 🗸 3D            |
| Destra 512,00 v px v                                     | Lineare                     |
| Basso 0,00 v px v                                        | Centro -100,001 🔹 x 0,000 🔹 |
|                                                          | Opacità 100,0 🗸             |
| Parametri 3D 🗵                                           | Sfocatura 0,00 🗸            |
| Ruota X 0,00 🕂                                           | Posizione del punto 2000    |
| Ruota Y 112,00 🕞                                         | Regolazione colore          |
| Part 2 0,00 v                                            | 🗾 Diapositiva1              |
|                                                          | Diapositiva2                |
| ■ Nascondi oggetti figli                                 |                             |
|                                                          |                             |
|                                                          |                             |
|                                                          |                             |
|                                                          |                             |
| Ripristina Personalizza Strumenti + -                    |                             |
| Posizione: 00:02.000 Durata complessiva: 2.0 s 1024, 768 | Oggetti (3)                 |

- Esegui un'altra copia della Dia 1 copiata e incollala nella parte superiore della "pila" oggetti.
- Imposta il punto 0 ms come mostrato nella figura seguente.

Last update: 2022/12/18 11:20 it-it:9.0:techniques:customtransition https://docs.pteavstudio.com/it-it/9.0/techniques/customtransition

| 4                                                                                                    | Editor dell'effetto di transizione                                                                               | - 🗆 🗙                                                                   |
|----------------------------------------------------------------------------------------------------|----------------------------------------------------------------------------------------------------|-------------------------------------------------------------------------|
| 🛒 M 📜 💷 T 🔲 🜌   🗙 🥠 🏷 👘 🐰 🏙 🗧 🎟 👻                                                                                                    | Auto 🗸 Chiudi                                                                                                    |                                                                         |
|                                                                                                    | ^                                                                                                    | Proprietà Comune Animazione                                             |
|                                                                                                    | and the second second second second second second second second second second second second second second second | Pan 100,000 🖈 x 0,000 🜲                                                 |
|                                                                                                    | Regola immagine e bordo ×                                                                                        | Lineare 🔻                                                               |
|                                                                                                    | Bordo Ritaglio Dimensioni quadro                                                                                 | Zoom 100,000 🗭 🖬 100,000 🖨                                              |
|                                                                                                    | Sinistra 512,00 v px v                                                                                           | Lineare 🔻                                                               |
|                                                                                                    | Alto 0,00 v px v                                                                                                 | Ruota 0,000 🗸 3D                                                        |
| and the second second se                                                                                                    | Destra 0,00 🗸 px 🗸                                                                                               | Lineare 🔻                                                               |
| March 1997                                                                                                    | Basso 0,00 v px v                                                                                                | Centro 100,000 🖨 x 0,000 🖨                                              |
| and the second second se                                                                                                    | and the second second second second second second second second second second second second second second second | Opacità 100,0 🗸                                                         |
| and the second second s | Parametri 3D 💌                                                                                                   | Sfocatura 0,00 🗸                                                        |
| and the second second second second second second second second second second second second second second second                                                                                                    | Ruota X 0,00                                                                                                    | Posizione del punto 0                                                   |
| A DECEMBER OF THE OWNER OF THE OWNER OWNER OWNER OWNER OWNER OWNER OWNER OWNER OWNER OWNER OWNER OWNER OWNER OWNER OWNER OWNER OWNER OWNER OWNER OWNER OWNER OWNER OWNER OWNER OWNER OWNER OWNER OWNER OWNER OWNER OWNER OWNER OWNER OWNER OWNER OWNER OWNER OWNER                                                                                                    | Ruota Y 0,00 🛋                                                                                                   | Regolazione colore                                                      |
|                                                                                                    | Pan Z 0,00                                                                                                    |                                                                         |
|                                                                                                    | ✓ Mostra lato anteriore                                                                                          | <ul> <li>Diapositiva copiata1a</li> <li>Diapositiva copiata1</li> </ul> |
|                                                                                                    | Mostra lato posteriore                                                                                           | Diapositiva2                                                            |
|                                                                                                    | Nascondi oggetti figli                                                                                           | 🛃 Diapositiva1                                                          |
|                                                                                                    |                                                                                                    |                                                                         |
| <                                                                                                    | · · · · · · · · · · · · · · · · · · ·                                                                            |                                                                         |
| 00:00.000                                                                                                    | 00:02:000                                                                                                    |                                                                         |
|                                                                                                    | Play                                                                                                    |                                                                         |
| Ripristina Personalizza                                                                                                    | Strumenti + -                                                                                                    |                                                                         |
| Posizione: 00:00.000 Durata complessiva: 2.0 s 1024, 768                                                                                                    |                                                                                                    | Oggetti (4)                                                             |

• Ora imposta il punto 2000 ms come mostrato nella figura seguente.

| Editor dell'effetto di transizione                       | - 0 ×                                                                     |
|----------------------------------------------------------|---------------------------------------------------------------------------|
| 🛒 M 📜 💷 🛛 🗙 🥠 🕐 🗈 🕉 🛍 🔠 🛩 Auto 🗸 Chiudi                  | -                                                                         |
|                                                          | Proprietà     Comune     Animazione       Pan     100,000 💠 x 0,000 💠     |
| Regola immagine e bordo 🔹                                | Lineare 🔻                                                                 |
| Bordo Ritaglio Dimensioni quadro                         | Zoom 100,000 🔹 🗖 100,000 🔹                                                |
| Sinistra 512,00 v px v                                   | Lineare 🔻                                                                 |
| Alto 0,00 v px v                                         | Ruota 0,000 v 3D                                                          |
| Basso 0,00 v px v                                        | Centro 100,000 🔹 x 0,000 🔹                                                |
|                                                          | Opacità 100,0 🗸                                                           |
| Parametri 3D 🗵                                           | Sfocatura 0,00 🗸                                                          |
| Ruota X 0,00 🚔                                           | Posizione del punto 2000 🚔                                                |
| Ruota Y -112,00 🔿                                        | Regolazione colore                                                        |
| Pan Z 0,00 🕂                                             |                                                                           |
| Mostra lato anteriore                                    | <ul> <li>Diapositiva copiata la</li> <li>Diapositiva copiata 1</li> </ul> |
| ✓ Mostra lato posteriore                                 | <b>Z</b> Diapositiva2                                                     |
|                                                          | Diapositiva1                                                              |
|                                                          |                                                                           |
| ( )                                                      |                                                                           |
|                                                          |                                                                           |
| Ripristina     Personalizza         Strumenti         +  |                                                                           |
| Posizione: 00:02.000 Durata complessiva: 2.0 s 1024, 768 | Oggetti (4)                                                               |
|                                                          | ▲ P + + → → → → → → → → → → → → → → → → →                                 |

- Ora è possibile riprodurre la Transizione personalizzata.
- La transizione Porte granaio (Diapositiva 1) si aprirà verso l'esterno mostrando l'immagine della Diapositiva 2.
- Fai clic su Chiudi per Salvare la Transizione personalizzata.

• Fai clic su OK per applicare la transizione personalizzata alla dia corrente.

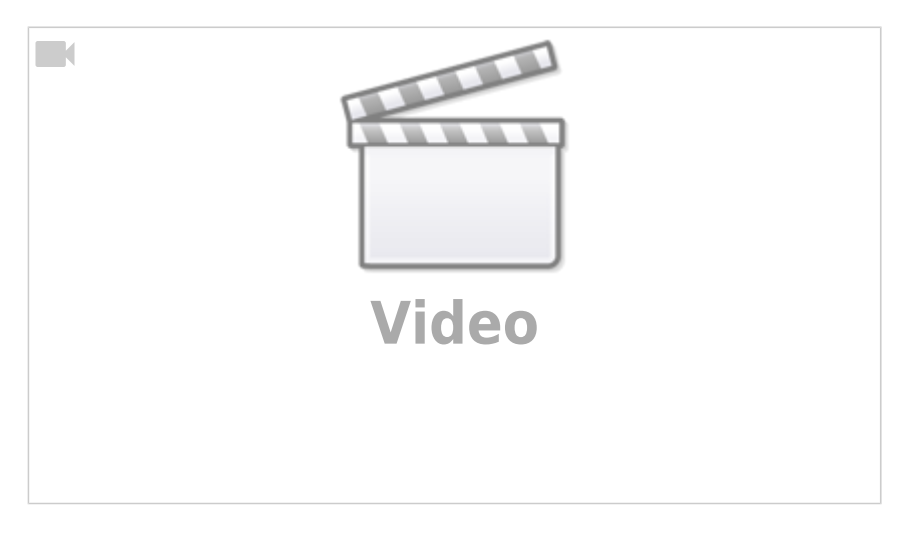

From: https://docs.pteavstudio.com/ - **PTE AV Studio** 

Permanent link: https://docs.pteavstudio.com/it-it/9.0/techniques/customtransition

Last update: 2022/12/18 11:20

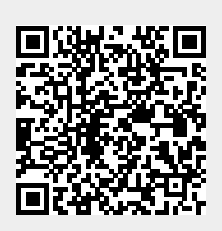